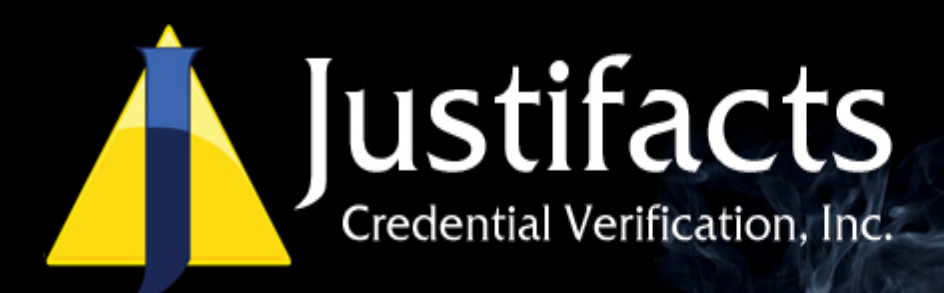

## How to Access the Pennsylvania Child Abuse History Clearance Application

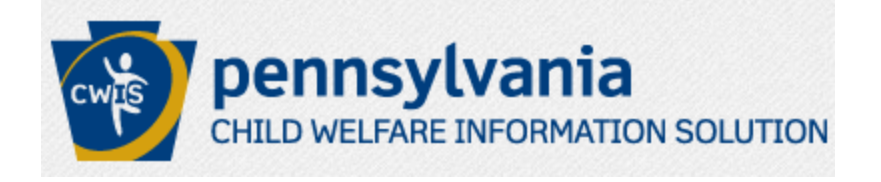

Justifacts Credential Verification, Inc.

Last Revised on 1/13/2015

# Table of Contents

| Notice to Users<br>Disclaimer               | 2     |
|---------------------------------------------|-------|
| Creating a new Child Welfare Portal Account |       |
| Create Keystone ID: General Information     | 5     |
| Create Keystone ID: Profile Information     | 5-6   |
| New Account Information Emails              | 7-8   |
| Logging into the Child Welfare Portal       | 9-10  |
| Set Permanent Password                      | 11-12 |
| Starting the Child Abuse Clearance Process  | 12-14 |
| Creating a Clearance Application            | 14-15 |
| Part 1 of the Application                   | 16    |
| Part 2: eSignature                          | 17    |
| Part 2: Application Payment                 | 18    |
| Part 2: Submission Confirmation             | 19    |
| Contact Information                         | 20    |

## Notice to Users

### Justifacts Credential Verification, Inc

5250 Logan Ferry Road Murrysville, PA 15668 Phone (800) 356-6885 | Fax (412) 798-4799

No part of this document may be reproduced or transmitted in any form or by any means, electronic or mechanical, for any purpose, without the express written permission of Justifacts Credential Verification, Inc. Under the law, reproducing includes translating into another language or format.

Justifacts Credential Verification, Inc retains the title, and ownership of, all proprietary rights with respect to the software contained within its products.

Every effort has been made to ensure that the information in this training document is accurate. Information in this document is subject to change without notice.

# Disclaimer

This training document was created to assist Justifacts clients and their applicants/employees with the Pennsylvania Child Abuse History Clearance Application. Justifacts does not have any affiliation with the Pennsylvania Child Welfare Information Solution and this is simply a guide to help our clients with the process.

At any time during the portal application process that there are any questions regarding your Pennsylvania Child Abuse History Clearance Application, contact ChildLine at 1-877-371-5422.

For assistance with your account log-in or other technical issues, contact 1-877-343-0494.

# Creating a new Child Welfare Portal Account

#### \*\*Technical Disclaimer\*\*

It is highly recommended by the Pennsylvania Department of Public Welfare to use the most up-to-date version of either **Microsoft Internet Explorer** or **Google Chrome**.

To start the process of creating a new Child Welfare Portal Account go to: <u>https://www.compass.state.pa.us/CWIS/Public/Home</u>

Once the Pennsylvania Child Welfare Information Solution home page is displayed click on the **CREATE A NEW ACCOUNT** button.

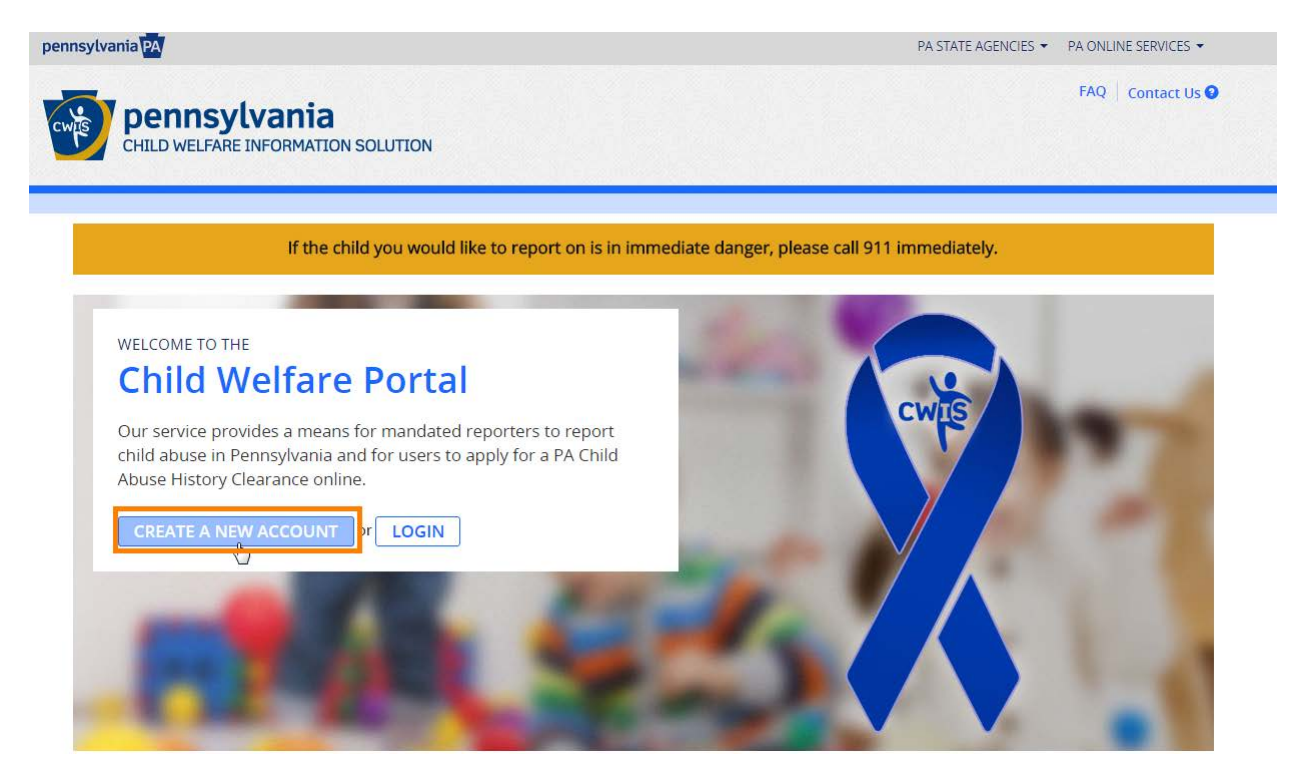

## **Create Keystone ID: General Information**

Once the general information is reviewed click on the **Next** button.

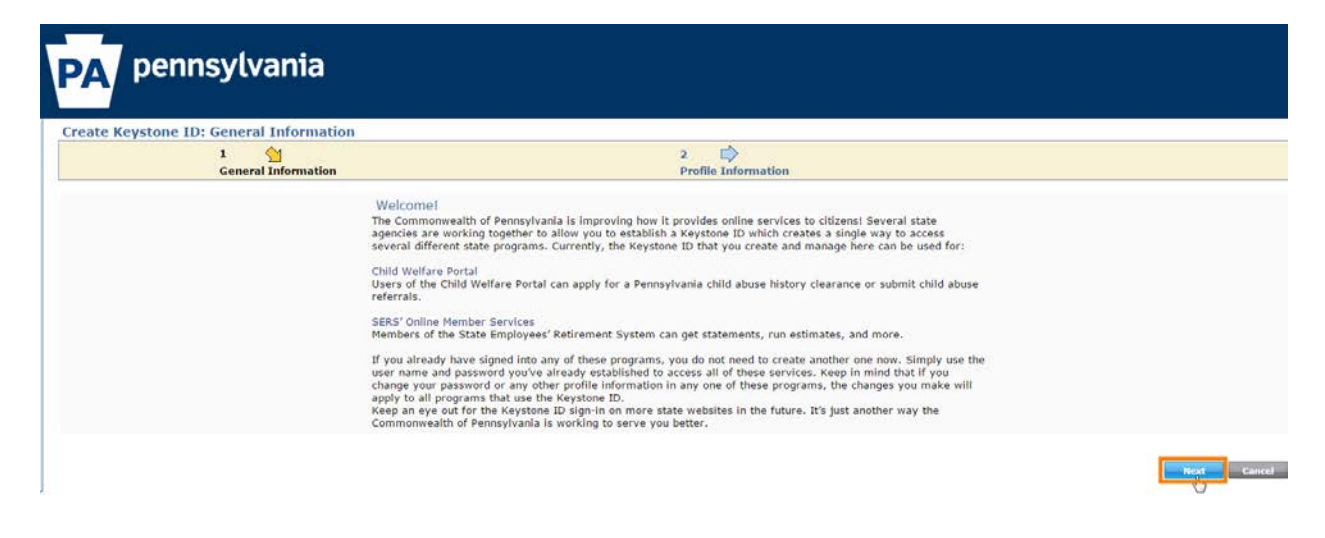

## **Create Keystone ID: Profile Information**

To create a new Keystone ID, please provide the following information:

- A. Keystone ID (Simply a user name you wish to use for your account)
- B. First Name
- C. Last Name
- D. Date of Birth
- E. Email
- F. Confirm Email
- G. Security Question 1
- H. Answer
- I. Security Question 2
- J. Answer
- K. Security Question 3
- L. Answer
- M. Question

|                                                                                                    | 1                                                                                                    | 2 🔶                                                                                                    |
|----------------------------------------------------------------------------------------------------|----------------------------------------------------------------------------------------------------|----------------------------------------------------------------------------------------------------|
|                                                                                                    | General Information                                                                                                    | Profile Information                                                                                                    |
| = Required                                                                                                    |                                                                                                    |                                                                                                    |
| To create a new Kevs                                                                                                    | tone ID, please provide the following information:                                                                                                    |                                                                                                    |
| ······································                                                                                                    |                                                                                                    |                                                                                                    |
| •Keystone ID                                                                                                    | walterw (must be 6 to 10 ch                                                                                                    | naracters) A                                                                                                    |
| •First Name                                                                                                    | Walter                                                                                                    | B                                                                                                    |
| •Last Name                                                                                                    | White                                                                                                    | C                                                                                                    |
| •Date Of Birth                                                                                                    | 09/07/1959 (MM/DD/YYYY)                                                                                                    | D                                                                                                    |
| •E-mail                                                                                                    | marketing@justifacts.com                                                                                                    | E                                                                                                    |
| •Confirm E-mail                                                                                                    | marketing@justifacts.com                                                                                                    | F                                                                                                    |
| miswers must be typed exactly the :                                                                                                    |                                                                                                    | PA" here, you must do so every time you use the question                                                                                                    |
| Avoid using special characters (\$#%<br>You cannot use the same question m<br>Answer cannot be any phrase directl                                                                                                    | (a) and punctuation (",) in your answers.<br>nore than once.<br>y from the question.                                                                                                    | PA" here, you must do so every time you use the question.                                                                                                    |
| Avoid using special characters (\$#%<br>You cannot use the same question m<br>Answer cannot be any phrase directl<br>•Security Question 1                                                                                                    | (e) and punctuation (",) in your answers.<br>hore than once.<br>y from the question.           What city was your spouse born in?                                                                                                    | PA <sup>-</sup> here, you must do so every time you use the question.                                                                                            |
| Avoid using special characters (\$#%<br>You cannot use the same question m<br>Answer cannot be any phrase directl<br>•Security Question 1<br>•Answer                                                                                                    | (@) and punctuation (" ,) in your answers.<br>nore than once.<br>y from the question.<br>What city was your spouse born in?<br>Albuquerque                                                                                                    | IPA <sup>−</sup> here, you must do so every time you use the question.           ▼         G           H                                                         |
| Avoid using special characters (\$#%<br>You cannot use the same question in<br>Answer cannot be any phrase direct<br>Security Question 1<br>•Answer<br>•Security Question 2                                                                                                 | (e) and punctuation (",) in your answers.<br>hore than once.<br>y from the question.           What city was your spouse born in?           Albuquerque           What is your favorite author's last name?                                                                                                    | PA <sup>-</sup> here, you must do so every time you use the question.      G     H     I                                                                         |
| Avoid using special characters (\$#%<br>You cannot use the same question in<br>Answer cannot be any phrase directl<br>•Security Question 1<br>•Answer<br>•Security Question 2<br>•Answer                                                                                    | (a) and punctuation (* ,) in your answers.  There than once.  I what city was your spouse born in?  Albuquerque  What is your favorite author's last name?  Whitman                                                                                                    | PA <sup>-</sup> here, you must do so every time you use the question.      G     H     I     J                                                                   |
| Avoid using special characters (\$#%<br>You cannot use the same question m<br>Answer cannot be any phrase directl<br>•Security Question 1<br>•Answer<br>•Security Question 2<br>•Answer<br>•Security Question 3                                                             | (a) and punctuation (",) in your answers. The provided and punctuation (",) in your answers. The provided answers is a state of the provided answers is a state of the provided answers. The provided answers is a state of the provided answers is a state of the provided answers is a state of the provided answers. The provided answers is a state of the provided answers is a state of the provid | PA <sup>+</sup> here, you must do so every time you use the question.      G     H     J     K                                                                   |
| Avoid using special characters (\$#%<br>You cannot use the same question m<br>Answer cannot be any phrase directl<br>•Security Question 1<br>•Answer<br>•Security Question 2<br>•Answer<br>•Security Question 3<br>•Answer                                                  |                                                                                                    | PA <sup>-</sup> here, you must do so every time you use the question.     G     H     J     K     L                                                              |
| Avoid using special characters (\$#%<br>You cannot use the same question in<br>Answer cannot be any phrase directl<br>•Security Question 1<br>•Answer<br>•Security Question 2<br>•Answer<br>•Security Question 3<br>•Answer                                                 |                                                                                                    | PA <sup>-</sup> here, you must do so every time you use the question.      G     H     J     K     L                                                             |
| Avoid using special characters (\$#%<br>You cannot use the same question in<br>Answer cannot be any phrase directl<br>•Security Question 1<br>•Answer<br>•Security Question 2<br>•Answer<br>•Security Question 3<br>•Answer<br>For security reasons,                        | (a) and punctuation (*,) in your answers. nore than once. y from the question. What city was your spouse born in? Albuquerque What is your favorite author's last name? Whitman What was the model of your first automobile? Pontiac please answer the following question.                                                                                                    | <ul> <li>PA<sup>+</sup> here, you must do so every time you use the question.</li> <li>▼ G<br/>H<br/>I<br/>J<br/>V K<br/>L     </li> </ul>                       |
| Avoid using special characters (\$#%<br>fou cannot use the same question in<br>Answer cannot be any phrase directle<br>Security Question 1<br>•Answer<br>•Security Question 2<br>•Answer<br>•Security Question 3<br>•Answer<br>For security reasons,                        | (a) and punctuation (* ,) in your answers. The provide the following question.  (b) and punctuation (* ,) in your answers. The provide the provide answer the following question.  (c) and punctuation (* ,) in your answers.  (c) and punctuation (* ,) in your answers.  (c) and punctuation (* ,) in y                                                                                                    | PA* here, you must do so every time you use the question.      G     H     J     K     L                                                                         |
| Avoid using special characters (\$#%<br>You cannot use the same question m<br>Answer cannot be any phrase directl<br>•Security Question 1<br>•Answer<br>•Security Question 2<br>•Answer<br>•Security Question 3<br>•Answer<br>For security reasons,<br>Question 2 times 2 = |                                                                                                    | PA <sup>+</sup> here, you must do so every time you use the question.          ▼       G         ↓       ↓         ↓       ↓         ↓       ↓         ↓       ↓ |

#### Once this information is complete click on the **Finish** button.

| Back | Finish | Cancel |
|------|--------|--------|
| Dack |        | cancer |
|      | $\Box$ |        |

#### A new window will appear that states that a temporary password has been sent to your email.

#### Check your e-mail for your temporary password!

You have successfully created a Keystone ID and a temporary password has been e-mailed to you. For the safety of your personal and financial information, you cannot begin working until you retrieve this temporary password and sign back in to the system. You need to use this temporary password the first time you sign in. When you sign in for the first time, you will be required to create a personal password for future use.

Please click the Close Window button and login to your application.

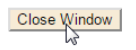

### **New Account Information Emails**

The first of two emails will be titled "Commonwealth of Pennsylvania – New account information" and will have your new Keystone ID.

#### Commonwealth of Pennsylvania - New account information

automatedmailDONOTREPLY@pa.gov

Sent: Tue 1/13/2015 1:52 PM To: marketing@justifacts.com

This e-mail is sent from an unmonitored account. Do not reply. If you have questions about your Keystone ID, please use the links provided below to find help desk information for the program you're interacting with.

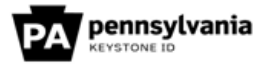

Thank you for creating a Keystone ID with the Commonwealth of Pennsylvania. Your registered Keystone ID is:

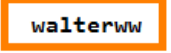

You will receive another email containing your temporary password. When you sign in for the first time, you will be required to create a personal password for future use.

The Commonwealth of Pennsylvania is pleased that you have taken advantage of this improvement in online services for citizens. As you know, several state agencies are working together, allowing you to create and manage this single sign-in that provides online access to several different state programs.

Currently, the Keystone ID that you created can be used for:

#### COMPASS

Citizens can apply for and manage many health and human service programs online.

#### Child Welfare Portal

Users of the Child Welfare Portal can apply for a Pennsylvania child abuse history clearance or submit child abuse referrals.

#### SERS' Online Member Services

Members of the State Employees' Retirement System can get statements, run estimates and more.

## Keep in mind that if you change your Keystone ID information from within this program, the changes you make apply to all programs that use the Keystone ID.

Keep an eye out for the Keystone ID sign-in on more state websites in the future. It's just another way the Commonwealth of Pennsylvania is working to serve you better.

The second email will be titled "Commonwealth of Pennsylvania – New account information" and will have a temporary password.

#### Commonwealth of Pennsylvania - New account information

automatedmailDONOTREPLY@pa.gov

Sent: Tue 1/13/2015 1:52 PM To: marketing@justifacts.com

This e-mail is sent from an unmonitored account. Do not reply. If you have questions about your Keystone ID, please use the links provided below to find help desk information for the program you're interacting with.

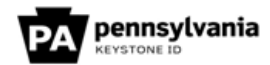

Thank you for creating a Keystone ID with the Commonwealth of Pennsylvania. Your temporary password is:

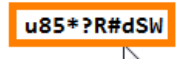

Please note that the password provided is system generated and can be easily mis-typed. We suggest copying the password from the e-mail and pasting it into the password field. To do this:

- Highlight the password, right click and choose Copy.
- Click in the Password field, right click and choose Paste.

<u>Note</u>: If you choose to copy and paste your password, be careful that you **do not** copy an **extra space before or after the word.** If you copy and paste an extra space into the password field, the system registers it as another character rendering the password incorrect.

You can use this temporary password the first time you sign in. When you sign in for the first time, you will be required to create a personal password for future use.

The Commonwealth of Pennsylvania is pleased that you have taken advantage of this improvement in online services for citizens. As you know, several state agencies are working together, allowing you to create and manage this single sign-in that provides online access to several different state programs.

## Logging into the Child Welfare Portal

Go back to: <u>https://www.compass.state.pa.us/CWIS/Public/Home</u> and click on the **LOGIN** button.

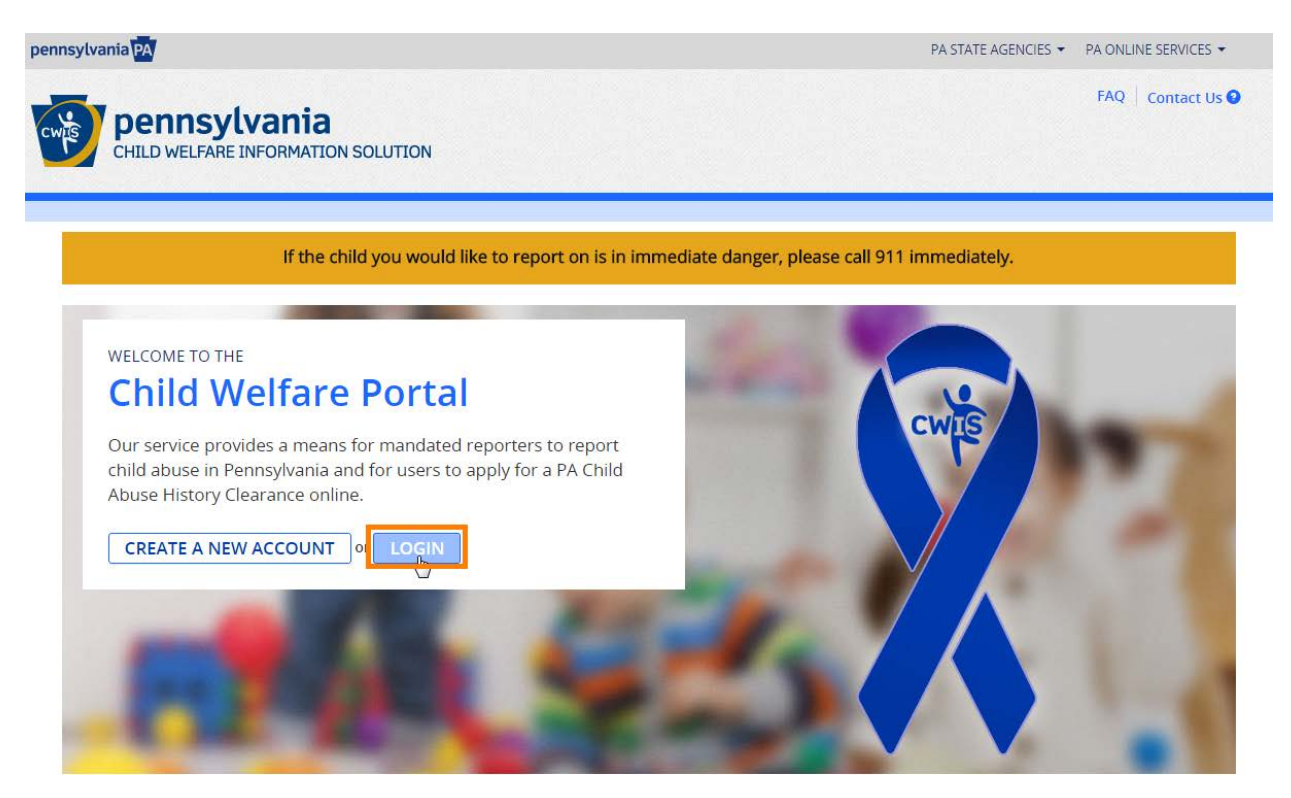

Click on the ACCESS MY CLEARANCES button.

## What Would You Like To Do Today?

Please select which account you would like to access.

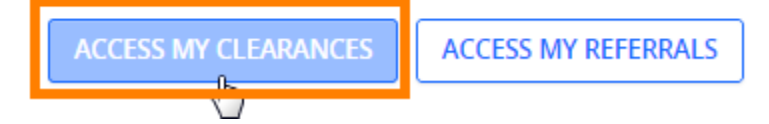

## A Disclosure of Personal Information notice will be displayed. Please read this notice and click on the **CONTINUE>** button.

You are consenting to a verification of your Social Security number through the Social Security Administration. Your Social Security number is also being sought under 23 Pa.C.S. §5 6336(a)(1) (relating to Information in statewide central register), 6344 (relating to Information relating to prospective child care personnel), 6344.1 (relating to Information relating to family day-care home residents), and 6344.2 (relating to Information relating to other persons having contact with children). The department will use your Social Security number to search the statewide central register to determine whether you are listed as the perpetrator in an indicated or founded report of child abuse. However, please note that disclosure of your Social Security number is voluntary and therefore, if you do not consent to having your Social Security number verified or used for checking your child abuse history, we will still process your request without your Social Security number.

#### WARNING

You are entering a secure government website for the purpose of requesting a **Pennsylvania Child Abuse History Clearance**. By entering this site, you certify that you have read and understand the above guidelines and legislation.

#### Note

If your web browser prompts you to accept a security certificate, you must accept it to proceed.

#### WARNING!

US GOVERNMENT SYSTEM and DEPARTMENT OF PUBLIC WELFARE SYSTEM. Unauthorized access prohibited by Public Law 99-474 "The Computer Fraud and Abuse Act of 1986". Use of this system constitutes CONSENT TO MONITORING AT ALL TIMES and is not subject to ANY expectation of privacy.

The Keystone Key login screen will be displayed. Please complete the following steps:

- A. Key in your Keystone ID
- B. Copy and Paste the temporary password
- C. Click on the LOGIN button

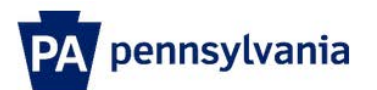

| A | walterww | Forgot Password                            |
|---|----------|--------------------------------------------|
| B |          | Ledit Profile                              |
|   | LOGIN    | Self-service for Commonwealth<br>Employees |
|   |          | Change CWOPA Password or<br>Hint Questions |

Copyright© 2014 by the Commonwealth of Pennsylvania. All Rights Reserved.

CONTINUE

### Set Permanent Password

Your password will be used in combination with your Keystone ID to allow futuire access to your clearance account – make sure to remember this information.

To set a permanent password follow the security requirements and enter the new password in the **Password** and **Confirm Password** fields.

Click on the **Submit** button.

To set a permanent password, follow the security requirements. To submit the new password please complete the following steps:

- A. Key in your new password
- B. Key in your new password again
- C. Click on the Submit button

| PA pennsylvania                                                                                                    |                            |  |
|----------------------------------------------------------------------------------------------------|----------------------------|--|
| Set Permanent Password                                                                                                    |                            |  |
| Alert: Please change your current p                                                                                                    | assword before continuing. |  |
| • = Required                                                                                                    |                            |  |
| User ID                                                                                                    | walterww                   |  |
| •First Name                                                                                                    | Walter                     |  |
| •Last Name                                                                                                    | White                      |  |
| •Password                                                                                                    | ••••••••••• A              |  |
| •Confirm Password                                                                                                    | •••••••••B                 |  |
| To ensure online security, the Commonwealth of Pennsylvania requires passwords that : <ul> <li>are at least eight characters long.</li> <li>contain at least one number.</li> <li>contain at least one upper case letter.</li> </ul> |                            |  |

- · contain at least one lower case letter.
- contain at least one special character, such as @&\*%\$^.
- · do not include any of your user name, your first name, or your last name.

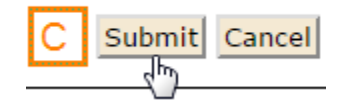

A confirmation message will appear that displays that a new password has been created.

### **Congratulations!**

You have successfully set a personal password for your Keystone ID!

Please click the Close Window button and login to your application with your personal password.

Close Window

### **Starting the Child Abuse Clearance Process**

Go to: <u>https://www.compass.state.pa.us/siteminderagent/forms/logincitizen.fcc</u>

Please complete the following steps:

- A. Key in your Keystone ID
- B. Key in your newly created password
- C. Click on the **LOGIN** button

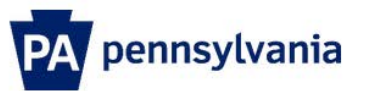

| A walterww                                           | Forgot Password                                                       |
|------------------------------------------------------|-----------------------------------------------------------------------|
| B                                                    | Ledit Profile                                                         |
|                                                      | Self-service for Commonwealth<br>Employees                            |
|                                                      | Change CWOPA Password or<br>Hint Questions                            |
| WARNING! US GOVERNMENT SYSTEM and DEPARTMENT OF PUBL | IC WELFARE SYSTEM. Unauthorized access is prohibited by Public Law 99 |

The Account Terms and Conditions will be displayed. Once the Account Terms and Conditions are reviewed select the I have read, fully understand and agree to the My Child Welfare Account Terms and Conditions button and then click on the NEXT button.

### My Child Welfare Account Terms and Conditions

Thank you for visiting My Child Welfare Account. This site is designed to make it easier and more efficient for Pennsylvania citizens to view information about benefits and services they are receiving through the Department of Public Welfare.

#### Terms and Conditions

This policy addresses the collection, security, access and use of information that may be obtained through "My Child Welfare Account. This policy covers the following topics:

- Information we Collect
- Access and Disclosure
- Security
- Information disclaimer
- Penalty for Misuse

Information Collected:

We collect the following information:

- Demographic, financial and medical information;
- The name of domain; for example, "xcompany.com" if you use a private internet access account, or "yourschool.edu", if you are
- connecting from a university domain;
- An IP address, a number automatically assigned to your computer when you are using the internet;
- The type of browser and operating system used to access our site;

I have read, fully understand and agree to the My Child Welfare Account Terms and Condtions
I do not accept the My Child Welfare account Terms and Conditions

RETURN TO CHILD WELFARE PORTAL HOME PAGE

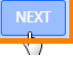

Î

## A Disclosure of Personal Information notice will be displayed. Please read this notice and click on the **CONTINUE>** button.

#### DISCLOSURE OF PERSONAL INFORMATION

#### Public Disclosure

As a general rule, the Commonwealth does not disclose any personally identifiable information (PII) collected online except where you have given us permission, or where the information is public information under the Pennsylvania Right to Know Act 65 P.S. 66.1 et seq., or other applicable laws. Visitors should be aware that information collected by the Commonwealth on its websites may be subject to examination and inspection, if such information is a public record and not otherwise protected from disclosure.

#### Social Security Number Disclosure

You are consenting to a verification of your Social Security number through the Social Security Administration. Your Social Security number is also being sought under 23 Pa.C.S. §§ 6336(a)(1) (relating to Information in statewide central register), 6344 (relating to Information relating to prospective child care personnel), 6344.1 (relating to Information relating to family day-care home residents), and 6344.2 (relating to Information relating to other persons having contact with children). The department will use your Social Security number to search the statewide central register to determine whether you are listed as the perpetrator in an indicated or founded report of child abuse. However, please note that disclosure of your Social Security number is voluntary and therefore, if you do not consent to having your Social Security number verified or used for checking your child abuse history, we will still process your request without your Social Security number.

#### WARNING

You are entering a secure government website for the purpose of requesting a Pennsylvania Child Abuse History Clearance. By entering this site, you certify that you have read and understand the above guidelines and legislation.

US Government System and Department OF Public Welfare System. Unauthorized access prohibited by Public Law 99-474 "The Computer Fraud and Abuse Act of 1986". Use of this system constitutes CONSENT TO MONITORING AT ALL TIMES and is not subject to ANY expectation of privacy.

#### Note

If your web browser prompts you to accept a security certificate, you must accept it to proceed.

| ONTINUE. | ⋗ |
|----------|---|
|          |   |
| d        |   |
| X /      |   |

## **Creating a Clearance Application**

Click on the **CREATE CLEARANCE APPLICATION** button.

| CHILD WELFARE INFORMATION SOLUTION | WALTERWW | Alerts 🗿 | Account Profile | FAQ | Contact Us ᠑ | LOG OUT |
|------------------------------------|----------|----------|-----------------|-----|--------------|---------|
|                                    |          |          |                 |     |              |         |

## An overview of the process and the information that is needed will be displayed. After reviewing this information click on the **BEGIN**> button.

Your clearance certificate will be available through your Child Abuse History Clearance Account once your application has been processed. Additionally, you can choose to have it sent to your home or mailing address.

#### Information You Will Need

Before you start, you should have the following information readily available to help you complete your application:

- · Addresses where you have previously lived
- Names of all individuals with whom you have lived to include parents, guardians, siblings, spouses, etc.
- · Any previous names you have used or have been known by
- Credit/Debit Card information for a \$10 application fee (or a payment code from the organization that is asking you to obtain a Pennsylvania Child Abuse History Clearance)

#### Additional Information

All of the information that you entered here is secure and confidential. For more information on the security and confidentiality of this website, please view the Commonwealth of Pennsylvania's Privacy Policy C Additionally more information is provided in the Rights and Responsibilities.

If you have any questions about your application, please refer to the Frequently Asked Questions page. If you need further assistance, please contact the ChildLine and Abuse Registry's Child Abuse Clearance Unit at 1-877-371-5422.

#### **<**PREVIOUS

## Part 1 of the Application

Part 1 of the Application will appear with a series of questions that need to be completed that are specific to your personal information.

| Back To My Account                                                                                                    | e-Clearance ID:                                                                                                    | DELETE APPLICATION                                                                                                    | SAVE APPLICATION                                                                                                    |
|----------------------------------------------------------------------------------------------------|----------------------------------------------------------------------------------------------------|----------------------------------------------------------------------------------------------------|----------------------------------------------------------------------------------------------------|
| Back To My Account  Part 1  Application Purpose Applicant Information Current Address Previous Address Household Members Application Summary  Part 2 eSignature Application Payment | Application Purpose     Please select the reason you are submitting this Pennsyl only one reason per application. If you require additiona need to submit another application. You can submit and Clearance Account.     Volunteer: You are a current or prospective volunte     (Example: Big Brothers Big Sisters, Domestic Violen     Adoption: You are a prospective adoptive parent.     Foster Care: You are a current or prospective foster     Regular Contact with Child: You are currently empli- significant likelihood of regular contact with childre     School Employment: You are a current school empl contractor within a school).     Child Care Service Employee: You are a current em         ( Child day care center, group and/or family day         center or program for delinguent/dependent or | Ivania Child Abuse History Clearance applic<br>al child abuse history clearances for any oth<br>other application at any time from your PA of<br>eer at a place where you may come into co<br>ice Shelter, Rape Crisis Center, etc.).<br>r parent or you are requesting recertificat<br>oyed or seeking employment in an occupa<br>en in the form of care, guidance, supervisi<br>loyee or prospective school employee (e.g<br>ployee or prospective employee in one of<br>r care home, boarding home for children, jur-<br>hildren | ation. You can select<br>ler reason, you will<br>Child Abuse History<br>ontact with children<br>ion.<br>Ition with a<br>on or training.<br>., teacher, janitor,<br>the following:<br>venile detention |
|                                                                                                    | <ul> <li>Mental health, mental retardation, early intervi</li> <li>Any other child care services which are provide<br/>by the Department of Public Welfare or a coun</li> </ul>                                                                                                    | ention and drug/alcohol services for childre<br>ad by or subject to approval, licensure, regis<br>ity social services agency                                                                                                    | n<br>tration or certification                                                                                                    |
|                                                                                                    | DPW Employment & Training Program Participant:<br>program through a County Assistance Office or the<br>(OIM).                                                                                                    | You are participating in an employment a<br>Department of Public Welfare's Office of                                                                                                    | nd/or training<br>Income Maintenance                                                                                                    |

NEXT >

## Part 2: eSignature

To submit an eSignature please complete the following steps:

- A. Click on the Check box next to the acknowledgement description
- B. Key in your **First** and **Last Name**
- C. Click on the **NEXT>** button

| Back To My Account                          | e-Clearance ID:                                                                                                    | DELETE APPLICATION                                                                | SAVE APPLICATION                      |
|---------------------------------------------|----------------------------------------------------------------------------------------------------|-----------------------------------------------------------------------------------|---------------------------------------|
| Part 1                                      |                                                                                                    |                                                                                   |                                       |
| Application Purpose                         | eSignature                                                                                                    |                                                                                   |                                       |
| Current Address<br>Previous Address         | You are almost finished! To complete your application please<br>entering your <b>first and last name</b> as it appears on the Applica      | e eSign below by checking the acknowle<br>ation Information screen.               | dgement and                           |
| Household Members                           | A I hereby certify that the information entered on this rep<br>and belief and submitted as true and correct under per<br>Code). (required) | port is accurate and complete to the b<br>nalty of law (Section 4904 of the Penns | est of my knowledge<br>ylvania Crimes |
| Part 2<br>eSignature<br>Application Payment | Signature (required)                                                                                                    |                                                                                   |                                       |
|                                             | <previous< pre=""></previous<>                                                                                                    |                                                                                   | C NEXT >                              |

## **Part 2: Application Payment**

To submit the application payment, please complete the following steps:

- A. Click on the **Check box** next to **Yes** for the question: "Did an organization provide a payment code for your application?"
- B. Under the Payment Code section please key in your specific Payment Code supplied by Justifacts or your employer. This will pay for the clearance and allow the results to be returned to Justifacts for processing.
  - **\*\***Disclaimer **\*\*** The Payment Code is case sensitive
- C. Click on the Check box next to the payment code agreement description
- D. Click on the SUBMIT APPLICATION> button

| Back To My Account                                                                                                 | e-Clearance ID:                                                                                                    | DELETE APPLICATION SAVE APPLICATION                                                                                 |
|----------------------------------------------------------------------------------------------------|----------------------------------------------------------------------------------------------------|----------------------------------------------------------------------------------------------------|
| Part 1<br>Application Purpose<br>Applicant Information<br>Current Address<br>Previous Address<br>Household Members | Application Payment Did an organization provide a payment code for your application? (required)          A          • Yes          • No         • Payment Code (required)         •                                               | 0                                                                                                    |
| Part 2<br>eSignature<br>Application Payment                                                                        | C By entering this payment code, you are agreeing that the organization will have access to the status and outcome of your clearance application updates and certificates through your PA Child Abuse His your answer. (required) | on that provided your payment code<br>ition. You will continue to receive<br>story Clearance Account, regardless of |
|                                                                                                    | <pre>PREVIOUS</pre>                                                                                                    | D SUBMIT APPLICATION >                                                                                              |
|                                                                                                    |                                                                                                    | 4                                                                                                    |

## **Part 2: Submission Confirmation**

Once the application is submitted, a Submission Confirmation page will be displayed with a Success notification.

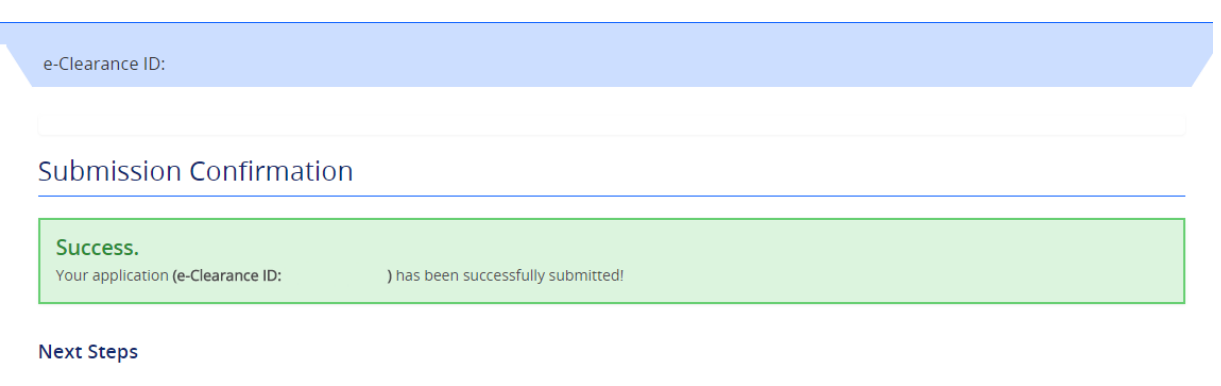

Thank you for your submission. Please check your email for a confirmation notification that you may save for your own records. If you do not receive an email confirmation, contact ChildLine and Abuse Registry's Child Abuse History Clearance Unit at 1-877-371-5422.

You may view or check the status of your application from your PA Child Abuse History Clearance Account at any time. Once your application has been processed, you will receive a notification via email to log in to your account and view the outcome/result of the application.

You can also log into your account at any time from the Child Welfare Portal homepage.

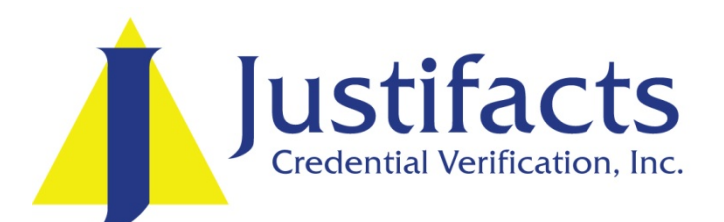

Justifacts Credential Verification 5250 Logan Ferry Road Murrysville, PA 15668 Email: <u>customerservice@justifacts.com</u> Ph: (800) 356-6885 Fax: (412) 798-4799 <u>www.Justifacts.com</u>

Copyright © by Justifacts Credential Verification, Inc.; All rights reserved.